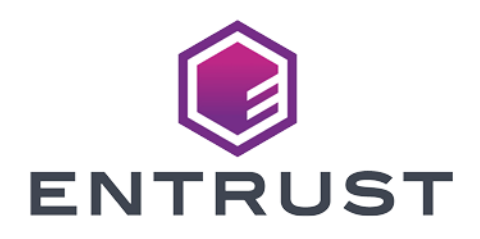

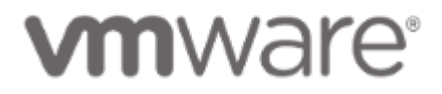

# VMware vSphere and Entrust KeyControl

#### **Integration Guide**

2024-04-19

 $\ensuremath{\mathbb{C}}$  2024 Entrust Corporation. All rights reserved.

### Table of Contents

| 1. Introduction                                                     |
|---------------------------------------------------------------------|
| 1.1. Documents to read first                                        |
| 1.2. Product configuration                                          |
| 1.3. Requirements                                                   |
| 2. Procedures                                                       |
| 2.1. Prerequisites                                                  |
| 2.2. Create the KMS cluster in vCenter                              |
| 2.3. Establish a trusted connection between the KMS cluster and the |
| Entrust KeyControl server                                           |
| 2.4. Enable Encryption for virtual machines                         |
| 2.5. Enable Data-At-Rest encryption on an existing vSAN cluster     |
| 3. Additional resources and related products                        |
| 3.1. Video                                                          |
| 3.2. nShield Connect                                                |
| 3.3. nShield as a Service                                           |
| 3.4. KeyControl                                                     |
| 3.5. Entrust digital security solutions                             |
| 3.6. nShield product documentation                                  |

### **Chapter 1. Introduction**

This guide describes the integration of the Entrust KeyControl Key Management Solution (KMS) with VMware encryptions solutions, vSAN, and VM encryption. Entrust KeyControl can serve as a KMS in vCenter using the open standard Key Management Interoperability Protocol (KMIP).

#### 1.1. Documents to read first

This guide describes how to configure the Entrust KeyControl server as a KMS in vCenter.

To install and configure the Entrust KeyControl server as a KMIP server, see the following documents:

- *Entrust KeyControl nShield HSM Integration Guide*. You can access it from the Entrust Document Library and from the nShield Product Documentation website.
- KeyControl with VSAN and VMware vSphere VM Encryption.

Also refer to the following documents in the VMware online documentation:

- Using Encryption in a vSAN Cluster.
- Virtual Machine Encryption.

#### 1.2. Product configuration

| Product        | Version  |
|----------------|----------|
| VMware vSphere | 7.0, 8.0 |
| KeyControl     | 10.0     |

#### 1.3. Requirements

Entrust recommends that you allow only unprivileged connections unless you are performing administrative tasks.

### Chapter 2. Procedures

#### 2.1. Prerequisites

- Entrust KeyControl has been deployed and configured.
- VMware vSphere has been deployed and configured using vCenter.
- You have administrator rights to manage the KMS configuration in vCenter.

#### 2.2. Create the KMS cluster in vCenter

For more detail on how to do this, see Adding a KMS Cluster in vSphere in the Entrust online documentation.

- 1. Launch the vSphere Web Client and log into the vCenter server that you want to add to Entrust KeyControl.
- 2. Select the required vCenter Server in the **Global Inventory Lists**.
- 3. Select the **Configure** tab.
- 4. In the left-hand pane, select **Security > Key Providers**.
- 5. Select Add Standard Key Provider.
- 6. In the **Add Standard Key Provider** dialog, set the following configuration options:
  - $\circ~$  For Name, enter the name of the cluster.
  - For each node in the KeyControl cluster, enter the KMS (node name), IP
     Address and Port. The default port is 5696.

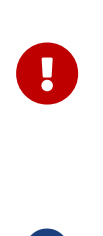

Make sure that the KMIP server resides on a device that is not encrypted using the KeyControl cluster. The KMIP server must be available to provide the keys for the encrypted devices before the encrypted devices can be accessed.

To add an extra node line, select Add KMS.

| Add Star     | ıdard Key F           | Provider |        |      | ×         |
|--------------|-----------------------|----------|--------|------|-----------|
| Name         | KeyControl            |          |        |      |           |
| KMS          |                       | Address  | P      | ort  |           |
| Keycontrol 1 |                       | 10.194.  | 5      | 5696 | $\otimes$ |
| Keycontrol 2 |                       | 10.194.  | Ę      | 5696 | $\otimes$ |
| ADD KMS      |                       |          |        |      |           |
| > Proxy con  | figuration (optional) |          |        |      |           |
| > Password   | protection (optional) | )        |        |      |           |
|              |                       | CANCEL   | ADD KE |      | DER       |

- Open and set **Proxy Configuration** if you are using a proxy.
- **Password protection** is optional.
- 7. Select Add Key Provider.
- 8. In the **Make vCenter Trust Key Provider** dialog, confirm the details for each node and then select **Trust**. For example:

| lode 1        |                                                  |
|---------------|--------------------------------------------------|
| Serial number | OXAO8E6                                          |
| > Subject     | keycontrol-10-1. com                             |
| > Issuer      | HyTrust KeyControl Certificate Authority         |
| Valid from    | 05/31/2011, 8:00:00 PM                           |
| Valid to      | 12/31/2049, 6:59:59 PM                           |
| Fingerprint   | A8:1D:CD:5F:4D:F4:9A:FC:E1:A8:9D:D1:2D:E<br>D:3C |
| > Certificate | Expand to view details                           |
| Serial number | 0xD090                                           |
| > Subject     | keycontrol-10-2com                               |
| > Issuer      | HyTrust KeyControl Certificate Authority         |
| Valid from    | 05/31/2011, 8:00:00 PM                           |
| Valid to      | 12/31/2049, 6:59:59 PM                           |
| Fingerprint   | E5:53:8F:DD:65:06:17:10:4C:                      |

This adds the KMS cluster to vCenter but the connection status will be **KMS not connected** with **Certificate issues**. For example:

| Key Providers             |                          |                          |
|---------------------------|--------------------------|--------------------------|
| ADD STANDARD KEY PROVIDER | MAKE DEFAULT EDIT REMOVE |                          |
| Key Provider              | ↑ Connection Status      | Certificates             |
| C KeyControl (default)    | ⚠ 2 KMS not connected    | ⚠ 2 certificate issue(s) |
|                           |                          | 1 items                  |

## 2.3. Establish a trusted connection between the KMS cluster and the Entrust KeyControl server

To establish a trusted connection between the KMS cluster and the Entrust KeyControl server:

- 1. Continuing from the previous section, select the KeyControl KMS cluster in the list, then scroll down to where the nodes are displayed.
- Select one of the nodes, then select on Establish Trust > Make KMS trust vCenter. For example:

| Summary Monitor                 | Configure Permissions Data    | acenters Hosts | s & Clusters VMs         | Datastores | Networks              |                |
|---------------------------------|-------------------------------|----------------|--------------------------|------------|-----------------------|----------------|
| Settings V                      | Key Providers                 |                |                          |            |                       |                |
| Licensing                       | ADD STANDARD KEY PROVIDER     | MAKE DEFAU     | LT EDIT REMO             | VE         |                       |                |
| Message of the Day              | Key Provider                  | ↑ Con          | nection Status           | c          | ertificates           |                |
| Authentication Proxy            | • KeyControl (default)        | :              | 2 KMS not connected      | 4          | 2 certificate issue(s | )              |
| vCenter HA                      |                               |                |                          |            |                       |                |
| Security 🗸                      |                               |                |                          |            |                       | 1 items        |
| Trust Authority                 |                               |                |                          |            |                       |                |
| Key Providers                   | Provider KeyControl - Key Man | agement Serve  | rs                       |            |                       |                |
| Scheduled Tasks                 | ESTABLISH TRUST Y             |                |                          |            |                       |                |
| Storage Providers               | KMS trust vCenter             | Port           | Connection Status        | vCenter Ce | rtificate KMS Certi   | ficate         |
| vSAN V                          | Make KMS trust vCenter        | .1 5696        | 🗥 Client trusts ser      | / 🛆        | 🔗 Valid               | until: Dec 31, |
| Update<br>Internet Connectivity | Upload Signed CSR Certificate | . 5696         | \land Client trusts serv | / 🛆        | ⊘ Valid               | until: Dec 31, |
|                                 | vCenter Trust KMS             |                |                          |            |                       |                |
|                                 | Make vCenter Trust KMS        |                |                          |            |                       |                |
|                                 | Upload KMS Certificate        |                |                          |            |                       | 2 items        |

 In the Choose method pane of the Make KMS Trust vCenter dialog, select KMS certificate and private key.

| Make KMS trust<br>vCenter | Choose a method<br>Choose a method to make the KMS trust the vCenter based on the KMS vendor's                    | × |
|---------------------------|----------------------------------------------------------------------------------------------------|---|
| 1 Choose a method         | requirements. Once the trust is established, all replicas in the same KMS cluster<br>will also trust the vCenter. |   |
| 2 Establish Trust         |                                                                                                    |   |
|                           | 🔿 vCenter Root CA Certificate                                                                                     |   |
|                           | Download the vCenter root certificate and upload it to the KMS. All                                               |   |
|                           | certificates signed by this root certificate will be trusted by the KMS.                                          |   |
|                           | 🔿 vCenter Certificate                                                                                             |   |
|                           | Download the vCenter certificate and upload it to the KMS.                                                        |   |
|                           | <ul> <li>KMS certificate and private key</li> </ul>                                                               |   |
|                           | Upload the KMS certificate and private key to vCenter.                                                            |   |
|                           | O New Certificate Signing Request (CSR)                                                                           |   |
|                           | Submit the vCenter-generated CSR to the KMS then upload the new KMS-                                              |   |
|                           | signed certificate to vCenter.                                                                                    |   |
|                           |                                                                                                    |   |
|                           | CANCEL NEXT                                                                                                    |   |

- 4. Select Next.
- 5. In the **Upload KMS Credentials** pane of the **Make KMS Trust vCenter** dialog, you need to upload the certname.pem file created during the certificate creation process described in the Entrust KeyControl nShield Integration guide. This file needs to be uploaded for the KMS certificate, and then uploaded again for the private key. To do this:
  - For KMS certificate, select Upload file. Then select the certname.pem file and select Open.
  - For Private key, select Upload file. Then select the certname.pem file again and select Open.
  - Select Establish Trust.

| KMS Certificate<br>Bag Attributes<br>localKeyID: 69 28 D7 B7 D0 1C 03 E8 4E 36 F5 65 71 4A E1  | UPLOAD A FILE                                                                                                    |
|------------------------------------------------------------------------------------------------|----------------------------------------------------------------------------------------------------|
| (MS Private Key<br>Bag Attributes<br>Jocaliwardh: 69 28 D7 B7 D0 10 03 58 45 36 55 45 71 46 51 | UPLOAD A FILE                                                                                                    |
|                                                                                                |                                                                                                    |
| E                                                                                              | MS Certificate  3ag Attributes IocalKeyID: 69 28 D7 B7 D0 1C 03 E8 4E 36 F5 65 71 4A E1  MS Private Key  Bag Attributes IocalKeyID: 69 28 D7 B7 D0 1C 03 E8 4E 36 F5 65 71 4A E1  CANCEL BACK E |

6. Wait until vCenter reports that the connection status for the KMS cluster has changed to **Connected**. For example:

| Key                                          | Pr  | oviders            |                |           |                   |                       |              |                             |
|----------------------------------------------|-----|--------------------|----------------|-----------|-------------------|-----------------------|--------------|-----------------------------|
| ADD                                          | STA | NDARD KEY PROVIDE  | R MAKE DEFAULT | EDIT      | REMOVE            |                       |              |                             |
|                                              | Key | Provider           | Ť              | Connectio | on Status         |                       | Certificates |                             |
| •                                            | Key | /Control (default) |                | 🔗 Conr    | nected            |                       | 🔗 Valid      |                             |
|                                              |     |                    |                |           |                   |                       |              |                             |
|                                              |     |                    |                |           |                   |                       |              | 1 items                     |
| Provider KeyControl - Key Management Servers |     |                    |                |           |                   |                       |              |                             |
|                                              |     | KMS $\uparrow$ Add | Iress Port     |           | Connection Status | vCenter Certificate   |              | KMS Certificate             |
| 0                                            | >   | Keycontrol 1 10    | .194. 569      | 5         | ⊘ Connected       | ⊘ Valid until: Jun 7, | 2023         | ⊘ Valid until: Dec 31, 2049 |
| 0                                            | >   | Keycontrol 2 10    | ).194 569      | 6         | ⊘ Connected       | ⊘ Valid until: Jun 7, | 2023         | ⊘ Valid until: Dec 31, 2049 |

#### 2.4. Enable Encryption for virtual machines

Enable encryption using VMware Storage Policies.

- 1. Launch the vSphere Web Client and log into the vCenter server.
- 2. Locate a VM that you would like to encrypt.
- 3. Make sure the **Power** state of the VM is **Powered Off**.
- Right-click the VM for which you would like to enable encryption, and select VM Policies > Edit VM Storage Policies.
- 5. Select the storage policy VM Encryption Policy and select OK.

This will trigger a reconfiguration of the VM.

| Recent Tasks Alarms |                  |        |                                                   |  |  |  |
|---------------------|------------------|--------|---------------------------------------------------|--|--|--|
| Task Name           | ∽ Target         | Status | ✓ Details                                         |  |  |  |
| Reconfigure virtual | 🗗 testpxe-server | 27%    | Reconfiguring Virtual Machine on destination host |  |  |  |

After the reconfiguration is complete, the disks are encrypted and the keys are managed by the configured KMS (KeyControl).

#### 2.4.1. Check encryption at the VM level

- 1. Launch the vSphere Web Client and log into the vCenter server.
- 2. Locate a VM, and select it.
- 3. In VM View, select the Summary tab.
- 4. Under VM Hardware > Encryption, the status should be:

```
VM configuration files are encrypted.
Hard disk is encrypted.
```

### 2.4.2. Check encryption by looking for the Keys in the Entrust KeyControl KMS

- 1. Log into the KeyControl web user interface using the **Tenant Login** URL.
- Select the **Objects** tab to view a list of **KMIP Objects**. This will include the newly created keys. For example:

| ENTRUST Keyc               | ontrol<br>×             |                         |              |          | •      | 2 4 ?     |
|----------------------------|-------------------------|-------------------------|--------------|----------|--------|-----------|
| KMIP Objects               |                         |                         |              |          |        | Actions - |
| UUID                       | Initial Date            | Last Change Date        | Object Type  | Archived | State  |           |
| dc2bef6e-8f97-4dc5-93f1-0d | Jun 7, 2022, 3:15:18 PM | Jun 7, 2022, 3:15:18 PM | SymmetricKey |          | Active |           |

3. Select one of the keys to display its details. For example:

| KMIP Object Details      |                          | × |
|--------------------------|--------------------------|---|
| UUID                     | dc2bef6e-8f97-4dc5-93f1- |   |
| Cryptographic Usage Mask | Encrypt,Decrypt          |   |
| Key Format Type          | Raw                      |   |
| Cryptographic Algorithm  | AES                      |   |
| Cryptographic Length     | 256                      |   |
| Encrypted With KEK       | ✓ Yes                    |   |
|                          |                          |   |
|                          |                          |   |

4. In the main screen, select the **Audit Logs** tab to view the log records related to the key creation process. For example:

Close

| ENTRUST KeyControl                                                            |             |               |                                                                                         | > 4      | ?     |
|-------------------------------------------------------------------------------|-------------|---------------|-----------------------------------------------------------------------------------------|----------|-------|
| 👫 KMIP 🔀 Audit Logs                                                           | ×           |               |                                                                                         |          |       |
| Audit Logs                                                                    |             |               |                                                                                         |          |       |
| Filter                                                                        |             |               |                                                                                         | 난 Down   | nload |
| Time                                                                          | Туре        | User          | Message                                                                                 |          |       |
| Jun 7, 2022, 3:17:58 PM                                                       | Information | vCenterKMS    | KMIP Response - Operation: AddAttribute, Object: None, UUID: dc2bef6e-8f97-4dc5-93f1-   | , Re.    | •     |
| Jun 7, 2022, 3:15:22 PM                                                       | Information | vCenterKMS    | KMIP Response - Operation: Activate, Object: None, UUID: dc2bef6e-8f97-4dc5-93f1-       | , Result |       |
| Jun 7, 2022, 3:15:22 PM                                                       | Information | vCenterKMS    | KMIP Response - Operation: AddAttribute, Object: None, UUID: dc2bef6e-8f97-4dc5-93f1-   | , Re.    |       |
| Jun 7, 2022, 3:15:21 PM                                                       | Information | vCenterKMS    | KMIP Response - Operation: AddAttribute, Object: None, UUID: dc2bef6e-8f97-4dc5-93f1-   | , Re.    |       |
| Jun 7, 2022, 3:15:21 PM                                                       | Information | vCenterKMS    | KMIP Response - Operation: AddAttribute, Object: None, UUID: dc2bef6e-8f97-4dc5-93f1-   | , Re.    |       |
| Jun 7, 2022, 3:15:19 PM                                                       | Information | vCenterKMS    | KMIP Response - Operation: Create, Object: SymmetricKey, UUID: dc2bef6e-8f97-4dc5-93f1- | ,        |       |
| Jun 7, 2022, 11:37:46 AM                                                      | Information | administrator | administrator enabled KMIP KEK wrapping                                                 |          |       |
| Jun 7, 2022, 11:34:43 AM                                                      | Information | administrator | User 'administrator' logged in successfully.                                            |          |       |
| Jun 7, 2022, 10:42:04 AM                                                      | Information | administrator | KMIP Client Certificate VCenterKMS' created                                             |          |       |
| Jun 7, 2022, 10:36:42 AM                                                      | Information | administrator | User 'administrator' logged in successfully.                                            |          |       |
| Jun 6, 2022, 5:20:53 PM                                                       | Information | administrator | User 'administrator' logged in successfully.                                            |          | •     |
| Showing 4 to 14 of 14 records @2022 Entrust Corporation. All Rights Reserved. |             |               |                                                                                         |          |       |

For more information on this topic, refer to Virtual Machine Encryption on the VMware documentation site.

# 2.5. Enable Data-At-Rest encryption on an existing vSAN cluster

To enable Data-At-Rest encryption on an existing vSAN cluster, refer to Using Encryption in a vSAN Cluster on the VMware documentation site.

# Chapter 3. Additional resources and related products

- 3.1. Video
- 3.2. nShield Connect
- 3.3. nShield as a Service
- 3.4. KeyControl
- 3.5. Entrust digital security solutions
- 3.6. nShield product documentation